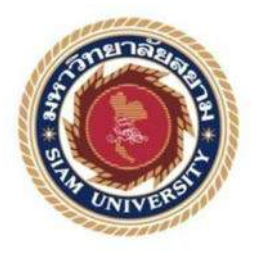

รายงานการปฏิบัติงานสหกิจศึกษา

# การสร้างรายงานการซื้อขายหุ้นตลาดทรัพย์ด้วย Nodejs

#### **Creating a Stock Market Report with Nodejs**

โดย

นาย กษิดิศ สุดสงวน 5704000006

รายงานเล่มนี้เป็นส่วนหนึ่งของวิชาสหกิจศึกษา ภาควิชา วิศวกรรมคอมพิวเตอร์ คณะวิศวกรรมศาสตร์ มหาวิทยาลัยสยาม ภาคการศึกษาที่ 2 ปีการศึกษา 2563 หัวข้อโครงงาน การสร้างรายงานการซื้อขายหุ้นตลาคทรัพย์ค้วย Nodejs

Creating a Stock Market Report with Nodejs

รายชื่อผู้จัดทำ นาย กษิดิศ สุดสงวน 5704000006

ภาควิชา วิศวกรรมคอมพิวเตอร์

อาจารย์ที่ปรึกษา อาจารย์ สรายุทธ อินทรเสมา

อนุมัติให้ โครงงานนี้เป็นส่วนหนึ่งของการปฏิบัติงานสหกิจศึกษา ภาควิชา วิศวกรรมคอมพิวเตอร์

ประจำภาคการศึกษาที่ 2 ปีการศึกษา 2563

คณะกรรมการการสอบ โครงงาน

ราว ราว อาจารย์ที่ปรึกษา

(อาจารย์ สรายุทธ อินทรเสมา )

.....พนักงานที่ปรึกษา

(นายชนเทพ เมฆทรัพย์)

Milliar Ornight

.....ทรรมการกลาง

( อาจารย์ภูริเคช อาภาสัตย์)

... ผู้ช่วยอธิการบดีและผู้อำนวยการสำนักสหกิงศึกษา

(ผศ.คร.มารุจ ถิมปะวัฒนะ)

## จดหมายนำส่งรายงาน

วันที่ 15 เดือน พฤษภาคม พ.ศ. 2564

เรื่อง ขอส่งรายงานการปฏิบัติงานสหกิจศึกษา

เรียน อาจารย์ที่ปรึกษาวิชาสหกิจศึกษา ภาควิชา วิศวกรรมคอมพิวเตอร์

อาจารย์ สรายุทธ อินทรเสมา

ตามที่คณะผู้จัดทำ นาย กษิดิศ สุดสดงวน คณะวิศวกรรมศาสตร์ มหาวิทยาลัยสยาม ได้ไป ปฏิบัติงานสหกิจศึกษาระหว่างวันที่ 5 มกราคม พ.ศ. 2564 ถึงวันที่ 30 เมษายน พ.ศ. 2564 ใน ตำแหน่ง Software Engineer ณ Freewill Solution และได้รับมอบหมายจากพนักงานที่ปรึกษาให้ ศึกษาและทำรายงานเรื่อง การสร้างรายงานการซื้อขายหุ้นตลาดทรัพย์ด้วย Nodejs

บัคนี้การปฏิบัติงานสหกิจศึกษาได้สิ้นสุดแล้ว คณะผู้จัดทำจึงขอส่งรายงานดังกล่าวมา พร้อมกันนี้จำนวน 1 เล่ม เพื่อขอรับคำปรึกษาต่อไป

จึงเรียนมาเพื่อ โปรคพิจารณา

ขอแสดงความนับถือ

นายกษิดิศ สุดสงวน

นักศึกษาสหกิจ

ภาควิชาวิศวกรรมคอมพิวเตอร์

คณะวิศวกรรมศาสตร์ มหาวิทยาลัยสยาม

#### กิตติกรรมประกาศ

#### (Acknowledgement)

การที่คณะผู้จัดทำได้มาปฏิบัติงานในโครงการสหกิจศึกษา ณ บริษัท ฟรีวิลล์ โซลูชั่นส์ (Freewill Solutions) ตั้งแต่วันที่ 5 มกราคม พ.ศ. 2564 ถึงวันที่ 30 เมษายน พ.ศ. 2564 ส่งผลให้ คณะผู้จัดทำได้รับความรู้และประสบการณ์ต่างๆที่มีค่ามากมาย สำหรับรายงานสหกิจศึกษาฉบับนี้ สำเร็จลงได้ด้วยดีจากความร่วมมือและสนับสนุนจากหลายฝ่ายดังนี้

#### ชนเทพ เมฆทรัพย์ Manager

และบุคคลท่านอื่นๆที่ไม่ได้กล่าวนามทุกท่านที่ได้ให้คำแนะนำช่วยเหลือในการจัดทำรายงาน

คณะผู้จัดทำขอขอบพระคุณผู้ที่มีส่วนเกี่ยวข้องทุกท่านที่มีส่วนร่วมในการให้ข้อมูลและ เป็นที่ปรึกษาในการทำรายงานฉบับนี้จนเสร็จสมบูรณ์ตลอดจนให้การดูแลและให้ความเข้าใจกับ ชีวิตของการทำงานจริง ซึ่งทางคณะผู้จัดทำขอขอบพระคุณอย่างสูงไว้ ณ ที่นี้ด้วย

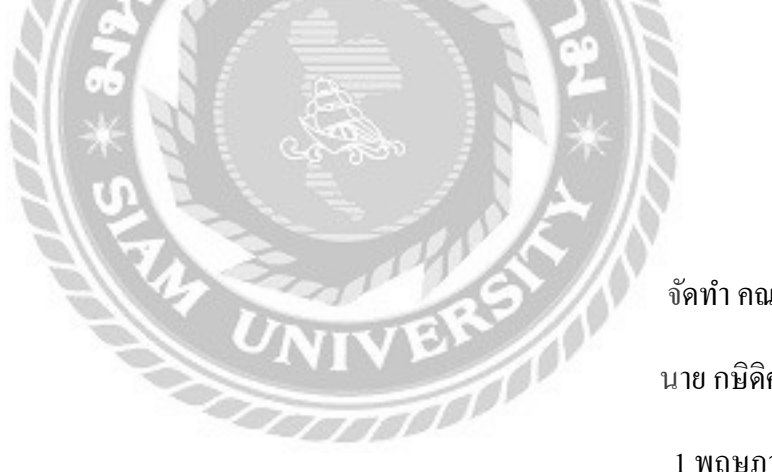

จัดทำ คณะผู้จัดทำ นาย กษิดิศ สุดสงวน

1 พฤษภาคม 2564

| ชื่อโครงงาน      | : การสร้างรายงานซื้อขายหุ้นตลาดทรัพย์ด้วย Nodejs |
|------------------|--------------------------------------------------|
| หน่วยกิต         | : 6                                              |
| ชื่อนักศึกษา     | : นาย กษิดิศ สุดสงวน 5704000006                  |
| อาจารย์ที่ปรึกษา | : อาจารย์ สรายุทธ อินทรเสมา                      |
| ระดับการศึกษา    | : ปริญญาตรี                                      |
| ภาควิชา          | : วิศวกรรมคอมพิวเตอร์                            |
| คณะ              | : วิศวกรรมศาสตร์                                 |

ภาคการศึกษา/ ปีการศึกษา : 2/2563

บทคัดย่อ

บริษัท ฟรีวิลล์โซลูชั่นส์ จำกัด (Freewill Solutions) ผู้พัฒนาซอฟแวร์ สำหรับลูกค้าตลาด หลักทรัพย์ และธุรกิจประกันภัย มีฐานลูกค้าทั้งในประเทศ และต่างประเทศ มีสาขาให้บริการทั้งใน กรุงเทพฯ, ขอนแก่น และประเทศเวียดนาม ให้บริการด้าน Securities Solutions ,Business and Technology Consulting Services ,Insurance

งานที่ได้รับมอบหมายคือการทำเกี่ยวกับกราฟตารางซื้อขายหุ้นซึ่งที่มีการแสดงข้อมูลต่างๆ ตลอดเวลาเป็นในรูปแบบกราฟซึ่งการแสดงข้อมูลจำนวนมากทำให้การดูข้อมูลต่างๆนั้นมีความซับซ้อนใน การใช้งาน ทางบริษัทจึงได้กิดการทำโปรแกรมเกี่ยวกับการนำกราฟมาเปลี่ยนเป็นการแสดงข้อมูลใน รูปแบบตารางแทน คือ ReportJS ซึ่งจะทำให้การแสดงข้อมูลต่างๆของกราฟนั้นสามารถดูข้อมูลได้ง่ายและ สะดวกต่อการใช้งาน

ReportJS คือ โปรแกรมแจกแจงข้อมูลของลูกค้า ณ เวลาที่ร้องขอข้อมูลทั้งหมดเป็นข้อมูลส่วน บุคคล ผู้ที่จะเห็นข้อมูลได้มีเฉพาะผู้ที่ได้รับอนุญาติเท่านั้น

คำสำคัญ : ReportJS

ผู้ตรวจ - 52-52

Project Title : Creating a Stock Market Report with Nodejs

 By
 : Mr.Kasidid sudsangnan

 Advisor
 : Mr. Sarayut intarasema

 Degree
 : Bachelor of Engineering

 Major
 : Computer Engineering

 Faculty
 : Engineering

Semester / Academic year : 2/2021

#### Abstract

Freewill Solutions Company Limited (Freewill Solutions) is a software developer for stock market clients and insurance businesses that have a customer base both in the country and abroad. It has branches in Bangkok, Khon Kaen and Vietnam and Provides Security Solutions Business and Technology Consulting Services and Insurance.

The task assigned was to chart a stock trading table in which various data was displayed. It has a graph format where there is large amount of data visualization so viewing the data less complicated to use. The company thought of making a program to bring the graphs to show the data in a tabular form with ReportJS, which will make the data display of the graph easy to see and convenient to use.

ReportJS is a program that enumerates customer data at the time of request showing all data as personal data and only authorized persons can see the information.

Keywords: ReoportJS, Data, Software, Developer

| Approved by |
|-------------|
| <br>        |
| <br>/       |

# สารบัญ

|                                                 | หน  |
|-------------------------------------------------|-----|
| จคหมายนำส่งรายงาน                               | ก   |
| กิตติกรรมประกาศ                                 | ข   |
| บทกัดย่อ                                        | ค   |
| Abstract                                        | ঀ   |
| บทที่ 1 บทนำ                                    |     |
| 1.1 ความเป็นมาและความสำคัญของปัญหา              | 1   |
| 1.2 วัตถุประสงค์                                | 1   |
| 1.3 ขอบเขตของโครงงาน                            | 1   |
| 1.4 ประโยชน์ที่ได้รับ                           | 1   |
| 1.5 ขั้นตอนและวิธีการคำเนินงาน                  | 1   |
| 1.6 อุปกรณ์และเครื่องมือที่ใช้.                 | 2   |
| บทที่ 2 การทบทวนเอกสารและวรรณกรรมที่เกี่ยวข้อง  |     |
| 2.1 JavaScrip                                   | 3   |
| 2.2 Nodejs                                      | 4   |
| 2.3 Handlebars                                  | 4   |
| 2.4 HTML                                        | 5   |
| บทที่ 3 รายละเอียดการปฏิบัติงาน                 |     |
| 3.1 ชื่อและสถานที่ตั้งของสถานประกอบการ          | 6   |
| 3.2 ลักษณะการประกอบการ                          | 6   |
| 3.3 รูปแบบการจัดองค์การและการบริหารงานขององค์กร | 7   |
| 3.4 ตำแหน่งและลักษณะงานที่ได้รับมอบหมาย         | 7   |
| 3.5 ชื่อและตำแหน่งของพนักงานที่ปรึกษา           | 7   |
| 3.6 ระยะเวลาในการปฏิบัติงาน                     | 8   |
| 3.7 แผนการดำเนินงาน                             | 8-9 |
| 3.8 ตารางแผนการดำเนินงานของโครงงาน              | 10  |
| 3.9 เครื่องมือและอุปกรณ์                        | 11  |

| บทที่ 4 รายละเอียดของโครงงาน             |    |
|------------------------------------------|----|
| 4.1 ภาพรวมการทำงานของระบบ                |    |
| 4.2การคำเนินงาน                          | 14 |
| 4.3 การทำงานของโปรแกรม                   | 15 |
| 4.4ตัวอย่างการแสดงข้อมูลในใบรายงาน       |    |
| บทที่ 5 สรุปผลและข้อเสนอแนะ              |    |
| 5.1 สรุปผลโครงงาน                        | 17 |
| 5.2 สรุปผลการปฏิบัติงานสหกิจศึกษา        | 17 |
| 5.3 ปัญหาที่พบของการปฏิบัติงานสหกิจศึกษา |    |
| 5.4 ข้อเสนอแนะ                           |    |
| บรรณานุกรม                               | 19 |
| ภาคผนวก                                  | 20 |
| การติดตั้งโปรแกรมที่ถูกต้อง              | 20 |
| ประวัติผู้จัดทำ                          |    |
| UNIVERSIT                                |    |

หน้า

# บทที่ 1

#### บทนำ

บริษัท ฟรีวิลล์ โซลูชั่นส์ จำกัด (Freewill Solutions) ผู้พัฒนาซอฟแวร์ สำหรับลูกค้าตลาด หลักทรัพย์ และธุรกิจประกันภัย มีฐานลูกค้าทั้งในประเทศ และต่างประเทศ มีสาขาให้บริการทั้งใน กรุงเทพฯ, ขอนแก่น และประเทศเวียดนาม ให้บริการค้าน Securities Solutions ,Business and Technology Consulting Services ,Insurance

งานที่ได้รับมอบหมายคือการทำเกี่ยวกับกราฟตารางซื้อขายหุ้นซึ่งที่มีการแสดงข้อมูลต่างๆ ตลอดเวลาเป็นในรูปแบบกราฟซึ่งการแสดงข้อมูลจำนวนมากทำให้การดูข้อมูลต่างๆนั้นมีความซับซ้อนใน การใช้งาน ทางบริษัทจึงได้คิดการทำโปรแกรมเกี่ยวกับการนำกราฟมาเปลี่ยนเป็นการแสดงข้อมูลใน รูปแบบตารางแทน คือ ReportJS ซึ่งจะทำให้การแสดงข้อมูลต่างๆของกราฟนั้นสามารถดูข้อมูลได้ง่ายและ สะดวกต่อการใช้งาน

ReportJS คือ โปรแกรมแจกแจงข้อมูลของลูกค้า ณ เวลาที่ร้องขอข้อมูลทั้งหมดเป็นข้อมูลส่วน บุคคล ผู้ที่จะเห็นข้อมูลได้มีเฉพาะผู้ที่ได้รับอนุญาติเท่านั้น

1.2 วัตถุประสงค์

1.2.1 แจกแจงข้อมูลของลูกค้าที่ร้องขอได้อย่างถูกต้อง

1.2.2 ข้อมูลทั้งหมดต้องได้รับอนุญาติเท่านั้นถึงจะเห็นข้อมูลได้

1.3 ขอบเขตและความสามารถของโครงงาน

สำหรับผู้ใช้ระบบ

- สามารถเรียกดูตาราง Report ได้ทั้งหมด

- สามารถพิมพ์ข้อมูลออกมาได้

- สามารถบันทึกเป็น PDF ได้

## 1.4 ประโยชน์ที่ได้รับ

1.เพื่อความสะดวกในการเรียกดูข้อมูลต่างๆ

2.ความปลอคภัยในการเรียกข้อมูล

#### 1.5 ขั้นตอนและวิธีการดำเนินงาน

1.การศึกษาการทำงาน ReportJs

ทำการศึกษาการทำงานโดยร่วมของ ReportJS ว่ามีการทำงานเป็นอย่างไร

2.ศึกษาการเพิ่ม ReportJS

ทำการศึกษาขั้นตอนในการเพิ่ม Report ว่ามีขั้นตอนอะไรบ้าง เช่น การคึงข้อมูลจาก แหล่งที่มามาแปลงเป็นข้อมูลที่ใช้ได้ , การสร้างหน้าต่างแสดงข้อมูลต่างๆ

## อุปกรณ์และเครื่องมือที่ใช้

1.อุปกรณ์และเครื่องมือที่ใช้ในการพัฒนาระบบ

1.2 ฮาร์ดแวร์ (Hardward)

1.2.1 เครื่องคอมพิวเตอร์ความเร็ว 2.5 GHz

1.2.2 หน่วยความจำ 8 GB

1.2.3 หน่วยสำรองข้อมูล 1 TB

1.3 ซอฟต์แวร์ (Software)

1.3.1 ระบบปฏิบัติการ Microsoft Windows 10

1.3.2 โปรแกรม Visual Studio Code (VScode)

1.3.3 โปรแกรม GitBash

1.3.4 โปรแกรม Putty

1.3.5 โปรแกรม Supper Putty

1.3.6 โปรแกรม NodeJS

2.อุปกรณ์และเครื่องมือที่รองรับในการติดตั้งระบบ

2.1 ฮาร์ดแวร์ (Hardware)

2.1.1 เครื่องกอมพิวเตอร์กวามเร็ว 2.0 GHZ ขึ้นไป

2.1.2 หน่วยความจำ 4.0 GB ขึ้นไป

2.1.3 หน่วยสำรองข้อมูล 60 GB ขึ้นไป

2.2 ซอฟต์แวร์ (Software)

2.2.1 ระบบปฏิบัติการ Microsoft Windows 10

2.2.2 โปรแกรม NodeJS

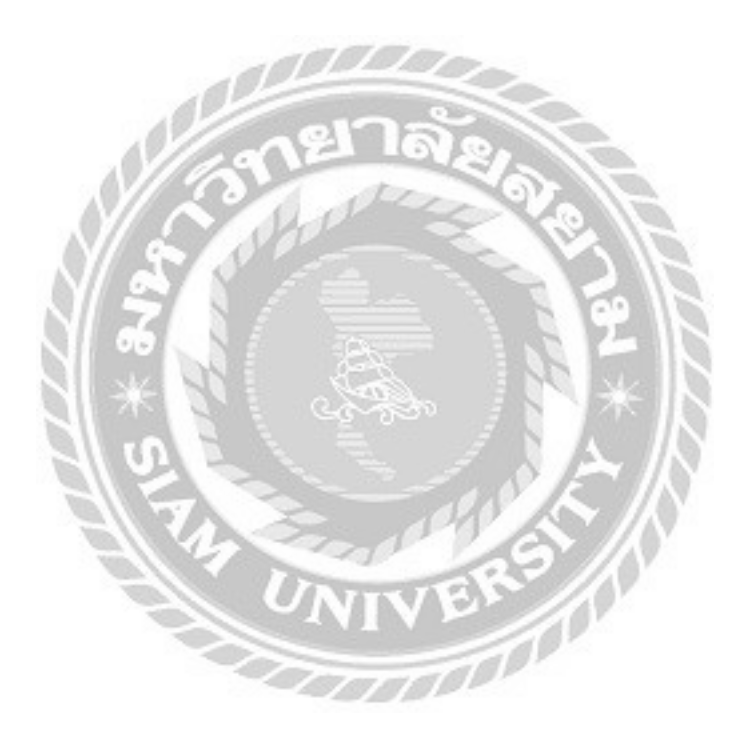

# ทฤษฏิที่เกี่ยวข้อง

ในบทนี้กล่าวถึงทฤษฎี ที่นำมาใช้ในการเพิ่ม Rrport ประกอบด้วย JavaScrip , NodeJS , HTML , Handlbars ดังนี้

2.1 JavaScrip

JavaScrip คือ ภาษาคอมพิวเตอร์สำหรับการเขียนโปรแกรม ที่กำลังได้รับความนิยมอย่างสูง JavaScrip เป็นภาษาสคริปต์เชิงวัตถุซึ่งใช้ในการสร้างและพัฒนาเว็บไซด์ (ใช้ร่วมกับ HTML) เพื่อให้เรานั้น ดูมีการเคลื่อนไหว สามารถตอบสนองผู้ใช้งานได้มากขึ้น วิธีการทำงานในลักษณะนี้คือ การดำเนินงานไปที่ ละคำสั่ง (Interpret) หรือเรียกว่า อีอบเจ๊กโอเรียลเต็ด (Object Oriented Programming) ซึ่งมีเป้าหมายในการ ออกแบบและพัฒนาโปรแกรมในระบบอินเทอร์เน็ต (internet) สำหรับผู้เขียนด้วยภาษา HTML สามารถ ทำงานข้ามแพลตฟอร์มได้ โดยทำงานร่วมกับภาษา HTML และ JAVA ทั้งฝั่งไคลเอนต์ (Client) และ ฝั่ง เซิร์ฟเวอร์ (Server)

ความสามารถของ JavaScrip นั้นสามารถใช้เขียนโปรแกรมแบบง่ายโดยไม่ต้องพึ่งภาษาอื่นและมี คำสั่งที่ตอบสนองกับผู้ใช้งาน เช่น การคลิกปุ่ม หรือการ Checkbox ก็สามารถสั่งให้เปิดหน้าใหม่ได้ เป็นต้น ทำให้เว็บไซต์มีปฏิสัมพันธ์กับผู้ใช้งานมากขึ้น JavaScrip ยังสามารถเขียนหรือเปลี่ยนแปลง HTML Element ได้นั้นคือสามารถเปลี่ยนแปลงรูปแบบการแสดงผลของเว็บไซต์ได้ และสามารถแสดงหรือซ่อนเนื้อหาได้ Javascrip สามาถใช้ตรวจจสอบข้อมูล และความถูกต้องเมือทำการกรอกข้อมูลผ่านทางเว็บไซต์ได้

การทำงานของ JavaScript เกิดขึ้นบนบราวเซอร์ (เรียกว่าเป็น client-side script) ดังนั้นไม่ว่าคุณจะใช้ เซิร์ฟเวอร์อะไร หรือที่ไหน ก็ยังคงสามารถใช้ JavaScript ในเว็บเพจได้ ต่างกับภาษาสคริปต์อื่น เช่น Perl, PHP หรือ ASP ซึ่งด้องแปลความและทำงานที่ตัวเครื่องเซิร์ฟเวอร์ (เรียกว่า server-side script) ดังนั้นจึง ด้องใช้บนเซิร์ฟเวอร์ ที่สนับสนุนภาษาเหล่านี้เท่านั้น อย่างไรก็ดี จากลักษณะดังกล่าวก็ทำให้ JavaScript มี ข้อจำกัด คือไม่สามารถรับและส่งข้อมูลต่างๆ กับเซิร์ฟเวอร์ โดยตรง เช่น การอ่านไฟล์จากเซิร์ฟเวอร์ เพื่อ นำมาแสดงบนเว็บเพจ หรือรับข้อมูลจากผู้ชม เพื่อนำไปเก็บบนเซิร์ฟเวอร์ เป็นด้น ดังนั้นงานลักษณะนี้ จึง ยังคงต้องอาศัยภาษา server-side script อยู่ (ความจริง JavaScript ที่ทำงานบนเซิร์ฟเวอร์ก็มี ซึ่งต้องอาศัย เซิร์ฟเวอร์ที่สนับสนุนโดยเฉพาะเช่นกัน แต่ไม่เป็นที่นิยมนัก)

# บทที่ 2

#### 2.2 NodeJS

Node.js คือสภาพแวคล้อมการทำงานของภาษา JavaScript นอกเว็บเบราว์เซอร์ที่ทำงานค้วย V8 engine นั่นหมายความว่าเราสามารถใช้ Node.js ในการพัตนาแอพพลิเคชันแบบ Command line แอพพลิเค ชัน Desktop หรือแม้แต่เว็บเซิร์ฟเวอร์ได้ โดยที่ Node.js จะมี APIs ที่เราสามารถใช้สำหรับทำงานกับ ระบบปฏิบัติการ เช่น การรับค่าและการแสดงผล การอ่านเขียนไฟล์ และการทำงานกับเน็ตเวิร์ค เป็นต้น

Node.Js คือ javaScript เดิมที่ออกแบบมาให้ทำงานกับ HTML มีขอบเขตอยู่ใน Web Browser ผู้คน อยากให้ JavaScript ทำงานนอก Web Browser ได้เพื่อเพิ่มความสามารถของมัน จึงมีคนคิดค้นสร้างสิ่งที่ เรียกว่า Node

Node.js ถูกพัฒนาและทำงานด้วยใช้ Chrome V8 engine สำหรับคอมไพล์ภาษา JavaScript ให้เป็น ภาษาเครื่องด้วยการคอมไพล์แบบ Just-in-time (JIT) เพื่อเพิ่มประสิทธิภาพการทำงานของภาษา JavaScript จากที่แต่เดิมมันเป็นภาษาที่มีการทำงานแบบ Interpreted

Node.js เป็นโปรแกรมที่สามารถใช้ได้ทั้งบน Windows, Linux และ Mac OS X นั่นหมายความว่า คุณสามารถเขียนโปรแกรมในภาษา JavaScript และนำไปรันได้ทุกระบบปฏิบัติการที่สนับสนุนโดย Node.js นี่เป็นแนวกิดของการเขียนกรั้งเดียวแต่ทำงานได้ทุกที่ (Write once, run anywhere)

Node ใช้เป็น Runtime สำหรับ JavaScript ทำให้เมื่อติดตั้ง Node ลงไปในระบบต่างๆ แล้ว JavaScript สามารถทำงานได้ คล้ายกับ Java ที่มี Runtime ตามหลักการพัฒนาระบบที่ว่า Write once, run anywhere

เนื่องจาก Node.js นั้นขึ้นชื่อในด้านความเร็วของการประมวลผล จึงทำให้ application ที่เขียนด้วย Node.js นั้นมีจำนวนเพิ่มขึ้นอย่างรวดเร็ว ซึ่งรวมไปถึง application ที่จะช่วยให้การพัฒนาเว็บไซต์เป็นไป อย่างราบรื่นมากขึ้นด้วย

#### 2.3 Handlebars

Handlebars JS คือ Template HTML ที่เขียนด้วยภาษาจาวาสคริปต์โดยใช้ข้อมูลแบบ JSON วนลูป ได้ผลลัพธ์ออกมาเป็น HTML นำไปแสดงบนหน้าเว็บ

#### **2.4 HTML**

HTML คือ ภาษาหลักที่ใช้ในการเขียนเว็บเพจ โดยใช้ Tag ในการกำหนดการแสดงผล HTML ย่อ มาจากคำว่า Hypertext Markup Languageโดย Hypertext หมายถึงข้อความที่เชื่อมต่อกันผ่านลิงค์ (Hyperlink) Markup languageหมายถึงภาษาที่ใช้ Tag ในการกำหนดการแสดงผลสิ่งต่างๆที่แสดงอยู่บนเว็บ เพจ ดังนั้น HTML จึงหมายถึง ภาษาที่ใช้ Tag ในการกำหนดการแสดงผลเว็บเพจที่ต่างก็เชื่อมถึงกันใน Hyperspace ผ่าน Hyperlink นั่นเองปัจจุบันมีการพัฒนาและกำหนดมาตรฐานโดยองค์กร World Wide Web Consortium (W3C)

ภาษา HTML ใค้ถูกพัฒนาขึ้นอย่างต่อเนื่องตั้งแต่ HTML Level 1, HTML 2.0, HTML 3.0, HTML 3.2 และ HTML 4.0 ในปัจจุบัน ทาง W3C ได้ผลักคัน รูปแบบของ HTML แบบใหม่ ที่เรียกว่า XHTML ซึ่ง เป็นลักษณะของโครงสร้าง XML แบบหนึ่ง ที่มีหลักเกณฑ์ในการกำหนดโครงสร้างของโปรแกรมที่มี รูปแบบที่มาตรฐานกว่า มาทดแทนใช้ HTML รุ่น 4.01 ที่ใช้กันอยู่ในปัจจุบัน

การสร้างเว็บเพจ โดยใช้ภาษา HTML สามารถทำโดยใช้โปรแกรม Text Editor ต่างๆ เช่น Notepad, Edit Plusหรือจะอาศัยโปรแกรมที่เป็นเครื่องมือช่วยสร้างเว็บเพจ เช่น Microsoft FrontPage, Dream Weaver ซึ่งอำนวยความสะดวกในการสร้างหน้า HTML ในลักษณะ WYSIWYG (What You See Is What You Get)

ข้อเสียของ HTML คือ โปรแกรมเหล่านี้มัก generate code ที่เกินความจำเป็นมากเกินไป ทำให้ไฟล์ HTML มีขนาดใหญ่ และแสดงผลช้า ดังนั้นหากเรามีความเข้าใจภาษา HTML จะเป็นประโยชน์ให้เรา สามารถแก้ไข code ของเว็บเพจได้ตามความต้องการ และยังสามารถนำ script มาแทรก ตัดต่อ สร้างถูกเล่น สีสันให้กับเว็บเพจของเราได้

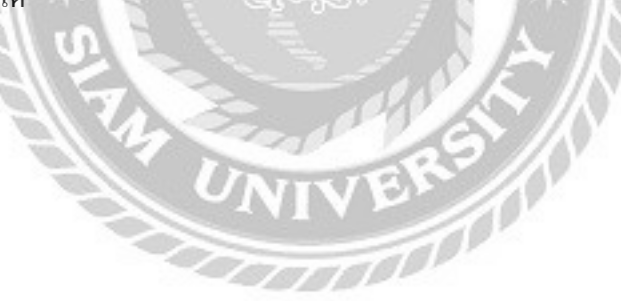

# บทที่ 3

# รายละเอียดการปฏิบัติงาน

บทนี้เป็นส่งของรายละเอียดในการออกปฏิบัติงาน ขั้นตอนการคำเนินงานและการออกแบบระบบ โครงงาน โดยมีรายละเอียดดังนี้

# 3.1 ชื่อและที่ตั้งของสถานประกอบการ

ชื่อสถานประกอบการ บริษัท ฟรีวิว โซลูชั่น (Freewill Solutions)

ที่ตั้งสถานประกอบการ ทาวเวอร์ลุมพินี 1168 86-88 ถนนพระรามที่ ๔ แขวง ทุ่งมหาเมฆ เขต สาทร กรุงเทพมหานกร 10120

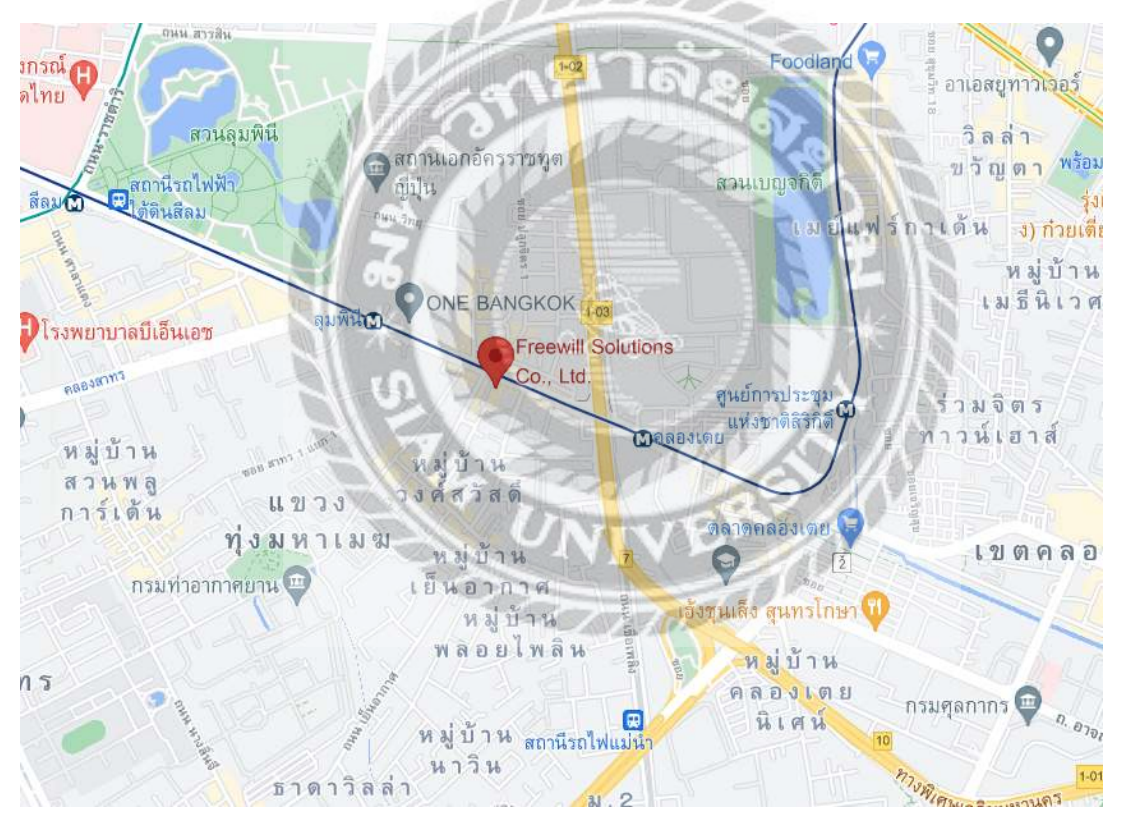

รูปที่ 3.1 แผนที่ตั้งสถานประกอบการ

#### 3.2 ลักษณะการประกอบการ

บริษัท ฟรีวิลล์ โซลูชั่นส์ จำกัด (Freewill Solutions) ผู้พัฒนาซอฟแวร์ สำหรับลูกค้าตลาด หลักทรัพย์ และธุรกิจประกันภัย มีฐานลูกค้าทั้งในประเทศ และต่างประเทศ มีสาขาให้บริการทั้งใน กรุงเทพฯ, ขอนแก่น และประเทศเวียดนาม ให้บริการค้าน Securities Solutions ,Business and Technology Consulting Services ,Insurance

ลักษณะงานทางบริษัทจะมีการจัดการการทำงานเป็นระบบทีมซึ่งแต่ละทีมจะมีหัวหน้าทีมและรอง หัวหน้าทีมและจะมีการแจกจ่ายงานที่ได้รับมอบหมายมาไปยังลูกทีม โดยที่ได้รับมอบหมายคือการเพิ่ม ข้อมูล ReportJS โดยการรับค่าจากกราฟและให้แสดงข้อมูลออกมาเป็นข้อมูลในรูปแบบตาราง

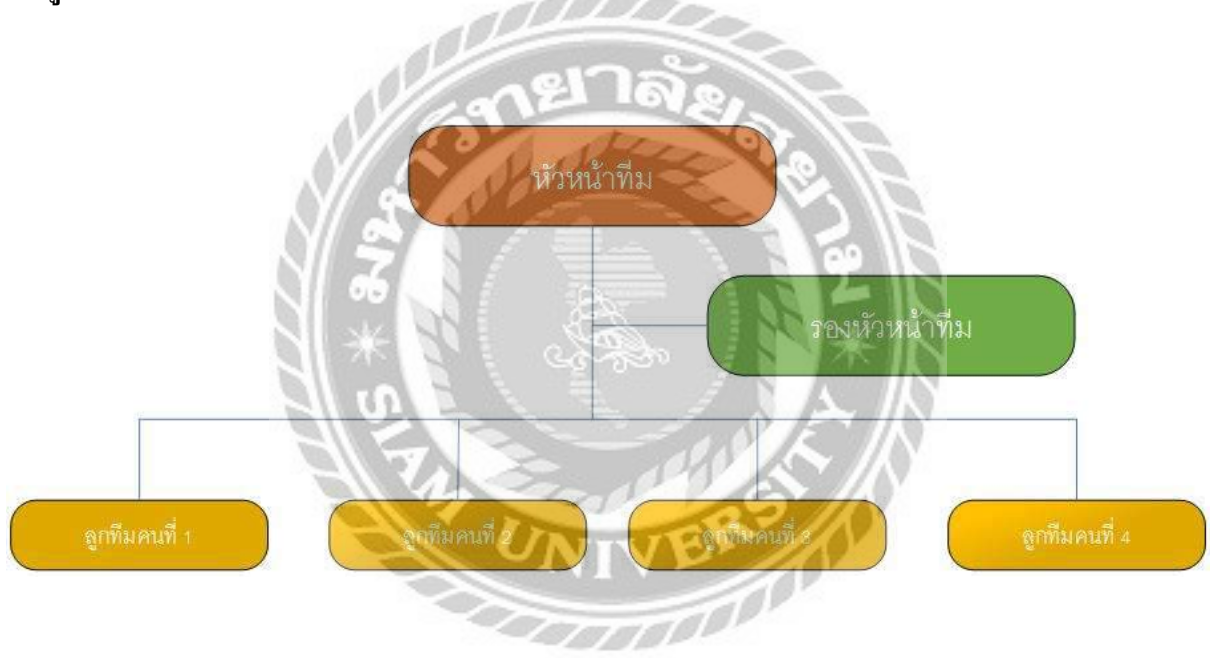

#### 3.3 รูปแบบการจัดองค์การและการบริหารงานขององค์กร

#### 3.4 ตำแหน่งและลักษณะงานที่ได้รับมอบหมาย

ตำแหน่ง

ตำแหน่งที่ได้รับมอบหมายคือ software engineer

## ลักษณะงานที่ได้รับมอบหมาย

จัดการออกแบบระบบ ReportJS โดยนำข้อมูลจากก่าตารางกราฟมาแสดงข้อมูลในรูปแบบ ตารางได้อย่างถูกต้อง

## 3.5 ชื่อและตำแหน่งงานของพนักงานที่ปรึกษา

นาย ชนเทพ เมฆทรัพย์ ตำแหน่ง Manager

#### 3.6 ระยะเวลาในการปฏิบัติงาน

ระยะเวลาในการปฏิบัติงานสหกิจศึกษา บริษัท ฟรีวิว โซลูชั่น (Freewill Solutions) ตั้งแต่วันที่ 5 มกราคม พ.ศ.2564 ถึงวันที่ 30 เมษายน พ.ศ.2564 รวมเป็นระยะเวลา 4 เดือน เวลาทำการวัน อังการ – วันศุกร์ 09.00-18.00

#### 3.7 แผนการดำเนินงาน

3.7.1.ศึกษาข้อมูลของโครงงาน

ศึกษาข้อมูลต่างที่เกี่ยวข้องกับการทำโครงงาน เช่น ศึกษาการทำงานต่างของโปรแกรม ศึกษา ขั้นตอนการพัฒนาระบบ ศึกษาการกำนวณก่าต่างๆ ศึกษาโปรแกรมภาษาที่ใช้ในการพัฒนาระบบ

3.7.2 ศึกษาวิธีการสร้าง Report

ศึกษาการสร้าง Report ว่าหน้าต่างการแสดงผลของโปรแกรมมีรูปร่างหน้าต่างเป็นอย่างไร มีพึงก์ ชั้นการทำงานใดบ้างที่โปรแกรมต้องการ

3.7.3 ศึกษาภาษาและ โปรแกรมสำหรับการสร้าง ReportJS

การสร้าง ReportJS นั้นจำเป็นต้องศึกษาภาษาในการเขียน คังนี้

- JavaScrip ใช้สำหรับเรียกใช้ Scrip ต่างๆ

- HTML5 สำหรับออกแบบการแสดงผลหน้าเว็บ

- NodeJS สำหรับติคต่อฐานข้อมูล

-Handlebars สำหรับออกแบบและแสดงผลของข้อมูลลูกค้า

โปรแกรมที่ศึกษาสำหรับการพัฒนาโปรแกรม

-Gitbash เพื่อรับงานจากทางบริษัท

-Puty ,Supper Putty เพื่อรับค่า Massage ของตารางกราฟเพื่อนำมาสร้างเป็น Report

3.7.4 เริ่มการทำโปรแกรมของสถานประกอบการ

ทางบริษัทจะส่งข้อมูลของตารางกราฟมาแล้วให้เรานั้นสร้าง Reporjs ที่สามารถแสดง ข้อมูลต่างที่ทางบริษัทด้องการได้อย่างถูกต้อง และ Report ต้องแสดงข้อมูลในรูปแบบ Real Time

3.7.5 ทคสอบการทำงานของโปรแกรม และหาข้อผิคพลาคแล้วแก้ไข

การทคสอบ Reprotis คือ การเปิด Report ที่ทำการสร้างขึ้นมาใหม่ กับข้อมูลที่ทางบริษัทส่ง มาว่ามีความถูกต้องตามที่บริษัทต้องการหรือ ไม่และ Report ที่ทำนั้นรับข้อมูแบบ Real Time หรือ ไม่

ข้อผิดพลาดที่เจอส่วนใหญ่กือการแสดงข้อมูลที่ไม่ตรงตามที่ต้องการหรืออาจแสดงข้อมูล ไม่ครบสมบูรณ์ตามที่บริษัทต้องการ

3.7.6 ปรับปรุงให้สมบูรณ์

เมื่อหาข้อผิดพลาดเจอแล้วทำการแก้ไขข้อมูลต่างๆให้สมบูรณ์ โดย Report จะต้องแสดง ข้อมูลที่ตรงตามความต้องการของทางบริษัทก่อนจึงจะทำการอัพขึ้น Server ของทางบริษัท

3.7.7 จัดทำรูปเล่มของโครงงาน

จัดทำรูปเล่มของโครงงานโดยมีหัวข้อดังนี้ ที่มาและความสำคัญของโครงงาน หลักการที่เกี่ยวข้อง และผลทดสอบการทำงานของโปรแกรม ข้อดี ข้อเสีย และข้อเสนอแนะต่างๆ

จากขั้นตอนการทำงานดังกล่าว ผู้จัดทำได้นำหัวขจ้อการทำงานและกำหนดระยะเวลาในการ ดำเนินงานของโครงงานมากำหนกเป็นตารางแผนการดำเนินงานดังตารางที่ 3.1

and a

# ตารางที่ 3.1 ตารางแผนการดำเนินงานของโครงงาน

|     |                                                  | 2564     |                    |        |             |
|-----|--------------------------------------------------|----------|--------------------|--------|-------------|
| ที่ | หัวข้องาน                                        | มกราคม   | กุมภา <b>พันธ์</b> | มีนาคม | เมษายน      |
| 1   | ศึกษาเกี่ยวกับโครงงานที่สถานประกอบการมอบหมายให้  |          |                    |        | →<br>→      |
| 2   | ศึกษาวิธีการสร้าง Report                         | *        |                    |        |             |
| 3   | ศึกษาภาษาและโปรแกรมสำหรับการสร้าง Report         | 4        |                    |        |             |
| 4   | เริ่มการทำโปรแกรมของสถานประกอบการ                | <b>*</b> | æ. h               |        |             |
| 5   | ทดสอบการทำงานของโปรแกรม และหาข้อผิดพลาดแล้วแก้ไข |          |                    |        |             |
| 6   | ปรับปรุงให้สมบูรณ์                               | <b>*</b> |                    |        | · •         |
| 7   | จัดทำรูปเล่มโครงงาน                              |          |                    |        | <b>←</b> →→ |

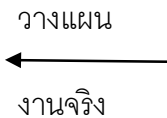

UNIVERS

**4**----}

3.9 เครื่องมือและอุปกรณ์

3.9.1 ฮาร์ดแวร์

- คอมพิวเตอร์ Intel core i7 4710HQ ram 8

3.9.2 ซอร์ฟแวร์

- ระบบปฏิบัติการ Windows 10
- Visual Studio Code
- Nodejs

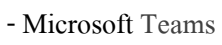

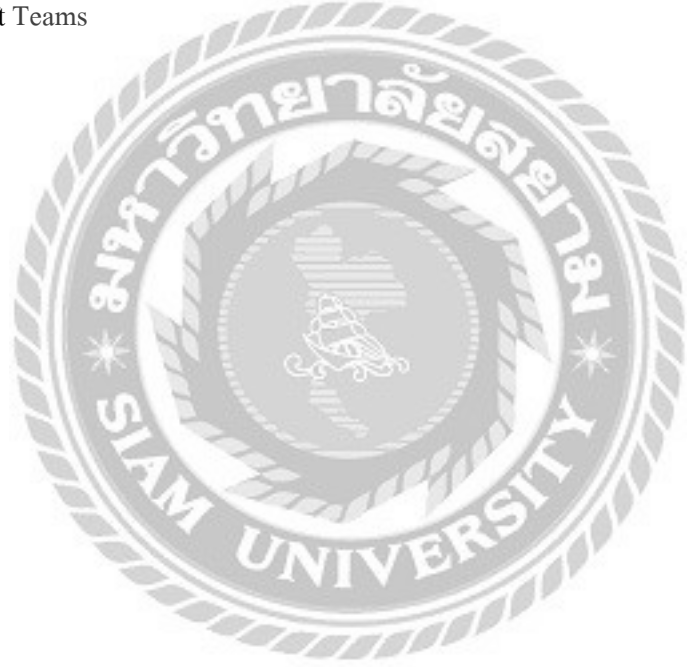

# บทที่ 4

# รายละเอียดของโครงงาน

ในบทนี้ได้กล่าวถึงการวิเคราะห์และออกแบบระบบ ซึ่งจะอธิบายขั้นตอนการทำงานของระบบ ใน รูปแบบของแผนภาพกระแสข้อมูล การทำงานของระบบและกล่าวถึงการทดสอบโปรแกรม

#### 4.1 ภาพรวมการทำงานของระบบ

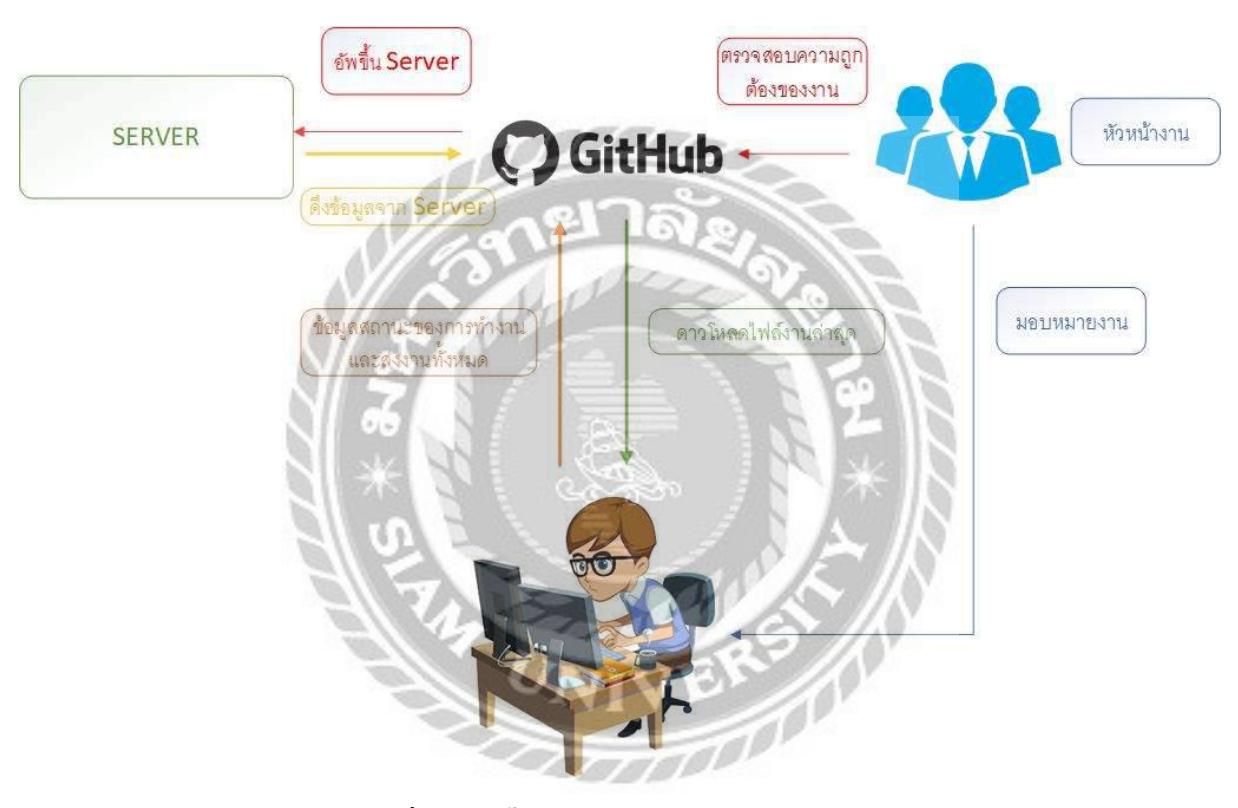

รูปที่ 4.1 รูปขั้นตอนการรับงานจากทางบริษัท

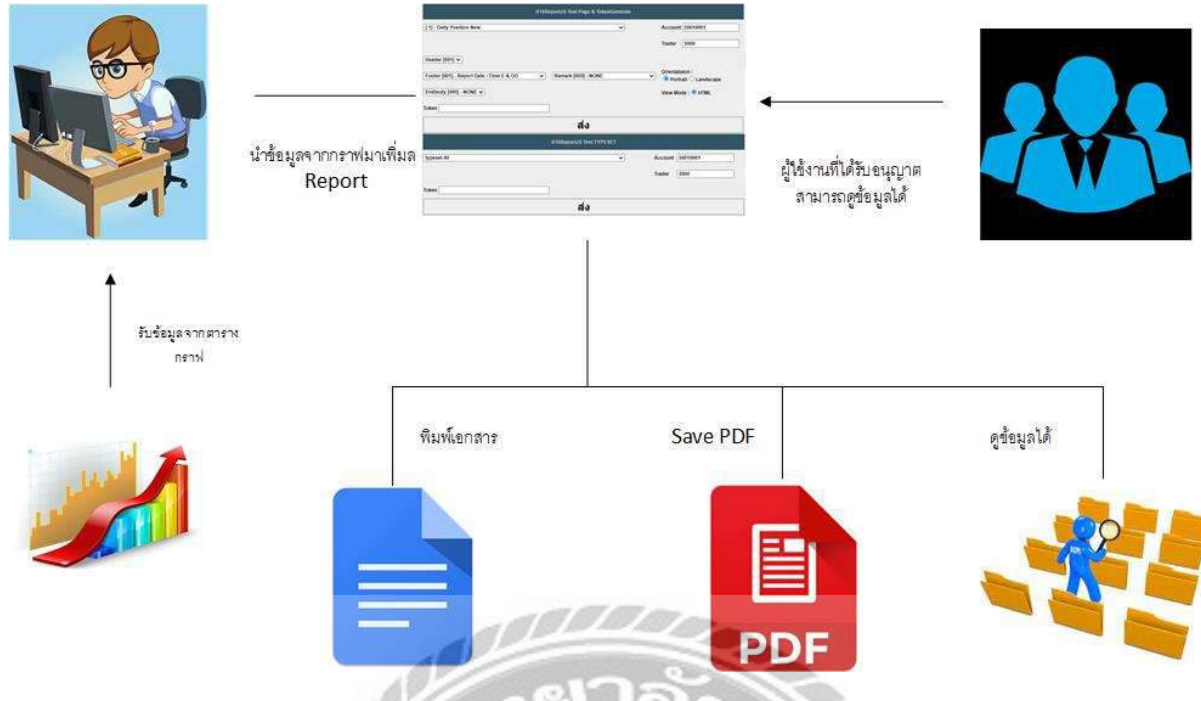

รูปที่ 4.2 แผนผังการทำงานของระบบ

การทำงานของระบบจะเป็นการนำข้อมูลจากตารางกราฟมาเพิ่มในเว็บแอ๊ปพลิเคชั่นของทางบริษัท ซึ่งเป็นโปรแกรมแจกแจงข้อมูลของลูกค้า ณ เวลาที่ร้องขอข้อมูลทั้งหมดเป็นข้อมูลส่วนบุคคลทั้งหมด ผู้ที่จะ เห็นข้อมูลได้มีเฉพาะผู้ที่ได้รับอนุญาติเท่านั้น

UNIVERSIT

#### 4.2 การดำเนินงาน

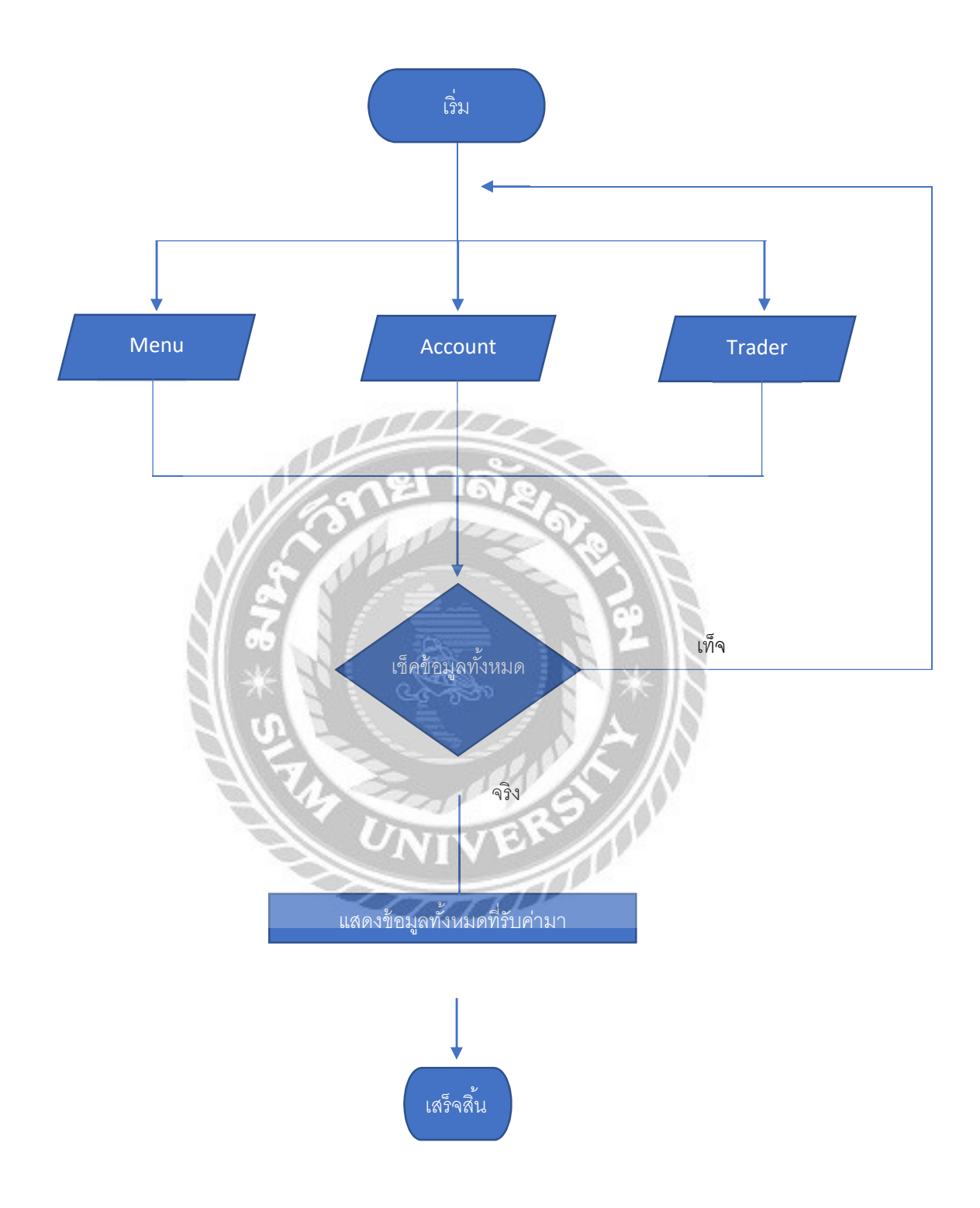

#### 4.3 การทำงานของโปรแกรม

|                                         | •                   | Account                                                                                                    |
|-----------------------------------------|---------------------|----------------------------------------------------------------------------------------------------|
|                                         |                     | Trader                                                                                                    |
| eader [001] 🗸                           |                     | Orientataion :                                                                                                    |
| ooter [001] - Report Date / Time E & OD | Remark [000] - NONE | Orden and service of the service of the servic |
| ndbody [000] - NONE 🗸                   |                     | View Mode :  HTML                                                                                                    |
| kon                                     |                     |                                                                                                    |

#### รูปที่ 4.3 หน้าแรกของโปรแกรม

การทำงานของโปรแกรม จะเป็นการนำข้อมูลจากตารางกราฟที่ส่งมา ทำการเปลี่ยนข้อมูลจากตาราง กราฟให้เป็น ข้อมูลในรูปแบบตาราง เมื่อเข้าสู่เว็บแอ๊ปพลิเคชั่นในหน้าแรกของ Report จะเป็นการเลือก หัวข้อแล้วข้อมูลต่างๆที่ลูกก้าต้องการ ดังนี้

- 1. ลูกค้าทำการเลือกหัวข้อที่ต้องการจะแสดง
- 2. ถูกค้ำทำการกรอก Account
- 3. ลูกค้าทำการกรอก Trader
- 4. ลูกค้ำทำการเลือกหัวข้อ Header
- 5. ลูกค้ำทำการเลือกหัวข้อ Footer
- 6. ลูกค้ำทำการเลือกหัวข้อ Remark
- 7 ลูกค้ำทำการเลือกหัวข้อ Orientataion
- 8. ลูกค้าทำการเลือกหัวข้อ Endbody

เมื่อลูกค้าทำการเลือกหัวข้อต่างๆเสร็จสิ้นให้ทำการกด Submit เพื่อแสดงข้อมูลตามที่ลูกค้าได้เลือก เอาระบบจะทำการเซ็คข้อมูล Account ของผู้ใช้งานว่าตรงกับที่ได้รับอนุญาตหรือไม่ ถ้าไม่ได้รับอนุญาต ระบบจะไม่แสดงข้อมูลออกมา แต่ถ้า Account ได้รับอนุญาตระบบจะทำการแสดงข้อมูลตามที่ได้เลือก ออกมาเป็นในรูปแบบตาราง ดังรูปที่ 4.4 ดังนี้

|                                                         |                   | หัวข้อต่างๆ                    |           |
|---------------------------------------------------------|-------------------|--------------------------------|-----------|
| แสดงข้อมูลต่างๆของลูกค้า เช่น Date , Account  , Buy Lim | t , Sell Limit ,F | From ,Subject រ                | ป็นต้น    |
| ตารางแสดงข้อมูลที่ลูกค้าร้องขอทั้งหมด เช่น Stock , Volu | ne , Price Gros   | ss , Amount เป็า               | เต้น      |
| STATES STATES                                           |                   |                                |           |
| ข้อมูร                                                  | ส่วนอื่นคือ ความ  | งลับขั้นสูงสุดของ <sup>.</sup> | ทางบริษัท |

รูปที่ 4.4 รูปแสดงข้อมูลต่างๆของลูกก้า

# บทที่ 5

## สรุปผลและข้อเสนอแนะ

#### 5.1 สรุปผลโครงงาน

จากการที่ได้พัฒนาและออกแบบ ReportJS เช่น การเพิ่มจำนวน Report , การออกแบบหน้าต่าง Report และการแก้ไข Issuse ต่างๆ เพื่อให้ตรงตามความต้องการของลูกค้าที่ได้มีการแจ้งเข้ามา และมีการอัพ ขอมูลขึ้น Server ของทางบริษัท เพื่อนำไปใช้งานจริง

## 1.ข้อจำกัดหรือปัญหาของโครงงาน

ปัญหาด้านการตรวจกวามถูกต้องของข้อมูล Report และการเปิดข้อมูล Report จำนวนเยอะนั้นทำ ให้เสียเวลาเป็นเวลานานมากเนื่องจาก Report นั้นมีขนาดที่ใหญ่และเยอะมาก

2.ข้อเสนอแนะ

ควรใช้ Selenium เพื่อทำการตรวจสอบความถูกต้องของโปรแกรมว่าข้อมูลต่างๆในโปรแกรมตรง กับข้อมูลที่เราต้องการหรือไม่และเพิ่มความกกรวดเร็วในการทำงานมากขึ้น

#### 5.2 สรุปผผลการปฏิบัติงานสหกิจศึกษา

1.มีประสบการณ์จริงในการทำงาน

2. ได้ความรู้เพิ่มเติมนอกเหนือจากการเรียน ได้แก่ ด้านซอฟแวร์

3.ใด้ทดลองและปฏิบัติงานใด้จริง

4.ทำให้ปรับตัวเข้ากับบุคคลและสถานประกอบการที่เราปฏิบัติงานได้ดี

5.ทำให้มีประสบการณ์ใหม่จากบุคลากรที่มีความรู้ความสามารถในองค์กร

## 5.3 ปัญหาที่พบของการปฏิบัติงานสหกิจศึกษา

#### 1. ข้อดีของการปฏิบัติงานสหกิจศึกษา

1.1 ทำให้เข้าใจถึงสถานการณ์และสามารถแก้ไขสถานการณ์ที่เกิดขึ้นได้

1.2 ทำให้เข้าใจถึงระบบการทำงานในรูปแบบขององค์กร

1.3 ได้ฝึกทักษาะในการเขียนโปรแกรมด้วยภาษาต่างๆ

# 2. ปัญหาที่พบของการปฏิบัติงานสหกิจศึกษา

- 2.1 ขาดประสบการณ์ในออกแบบและพัฒนาระบบการจัดการข้อมูลที่นำมาใช้งานจริง
- 2.2 ขาดประสบการณ์ในการปฏิบัติงานในรูปแบบขององค์กร

# 5.4 ข้อเสนอแนะ

- 1. ควรศึกษาโปรแกรมที่มีผู้พัฒนาขึ้นใหม่อยู่เสมอ
- 2. ควรศึกษาการปฏิบัติงานสหกิจศึกษา เพื่อเป็นประสบการณ์ในการทำงาน
- 3. ควรศึกษาข้อมูลในการเขียนระบบให้มากขึ้น
- 4. ควรมีความรู้พื้นฐานเกี่ยวกับด้านการใช้ฐานข้อมูลเพิ่ม

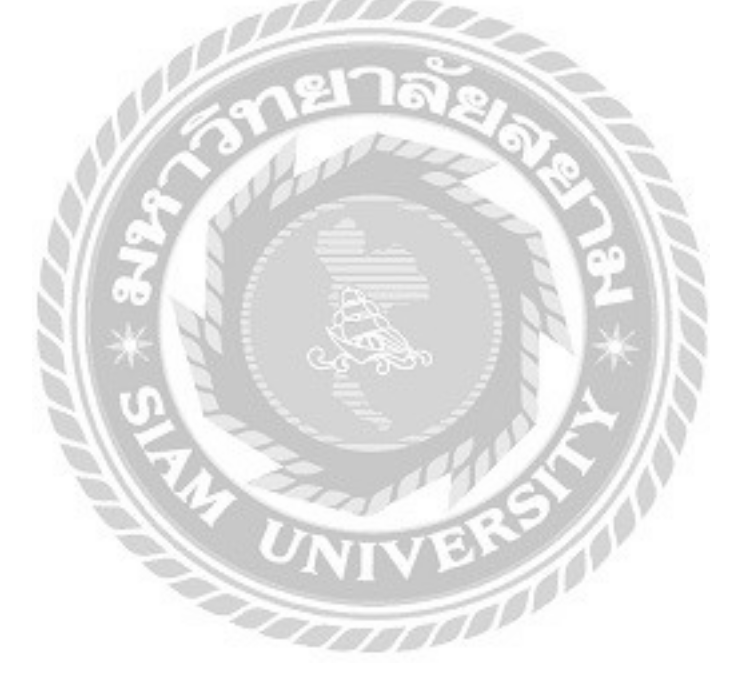

#### บรรณานุกรม

- เขียนเว็บไซต์ Handlebars คืออะไร. (ม.ป.ป.). เข้าถึงได้จาก https://www.guimee.com/blog/545/ handlebars-ที่ใช้บ่อยสุด/
- HTML คืออะ ไร. (ม.ป.ป.). เข้าถึงได้จาก https://sites.google.com/site/ninknitkann/--html-khux-xari
- Metinhomsin NodeJS คืออะ ไร. (ม.ป.ป.). เข้าถึงได้จาก http://marcuscode.com/tutorials/nodejs/introducingnodejs/
- PRATCHAYA JavaScrip คืออะไร. (ม.ป.ป.). เข้าถึงได้จาก https://www.seibottech.co.th/news/ javascript-คืออะไร

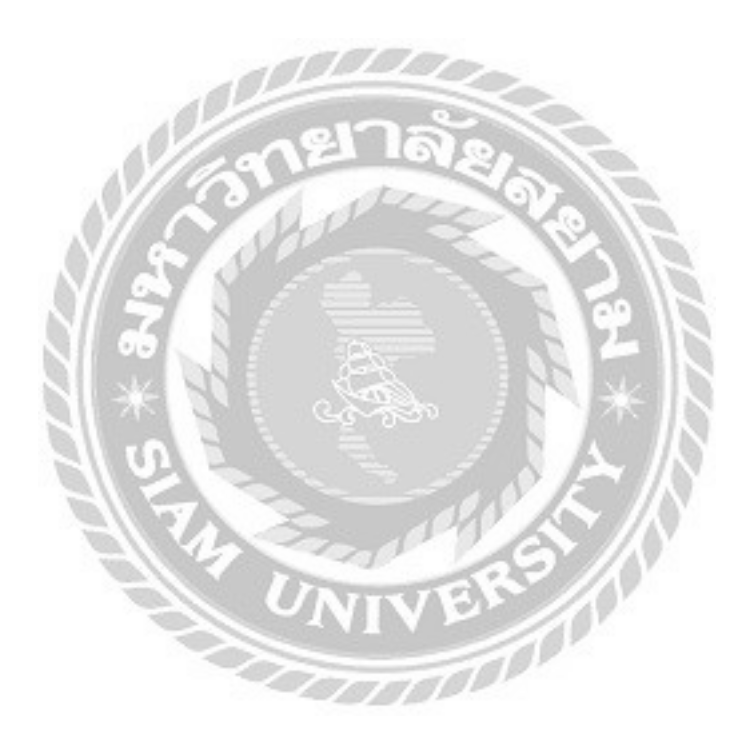

ภาคผนวก

การติดตั้งโปรแกรมที่ถูกต้อง

ติดตั้งโปรแกรม GitBash เพื่อจะทำการ Clone File IFISReportJS จาก GitLab ของทางบริษัท

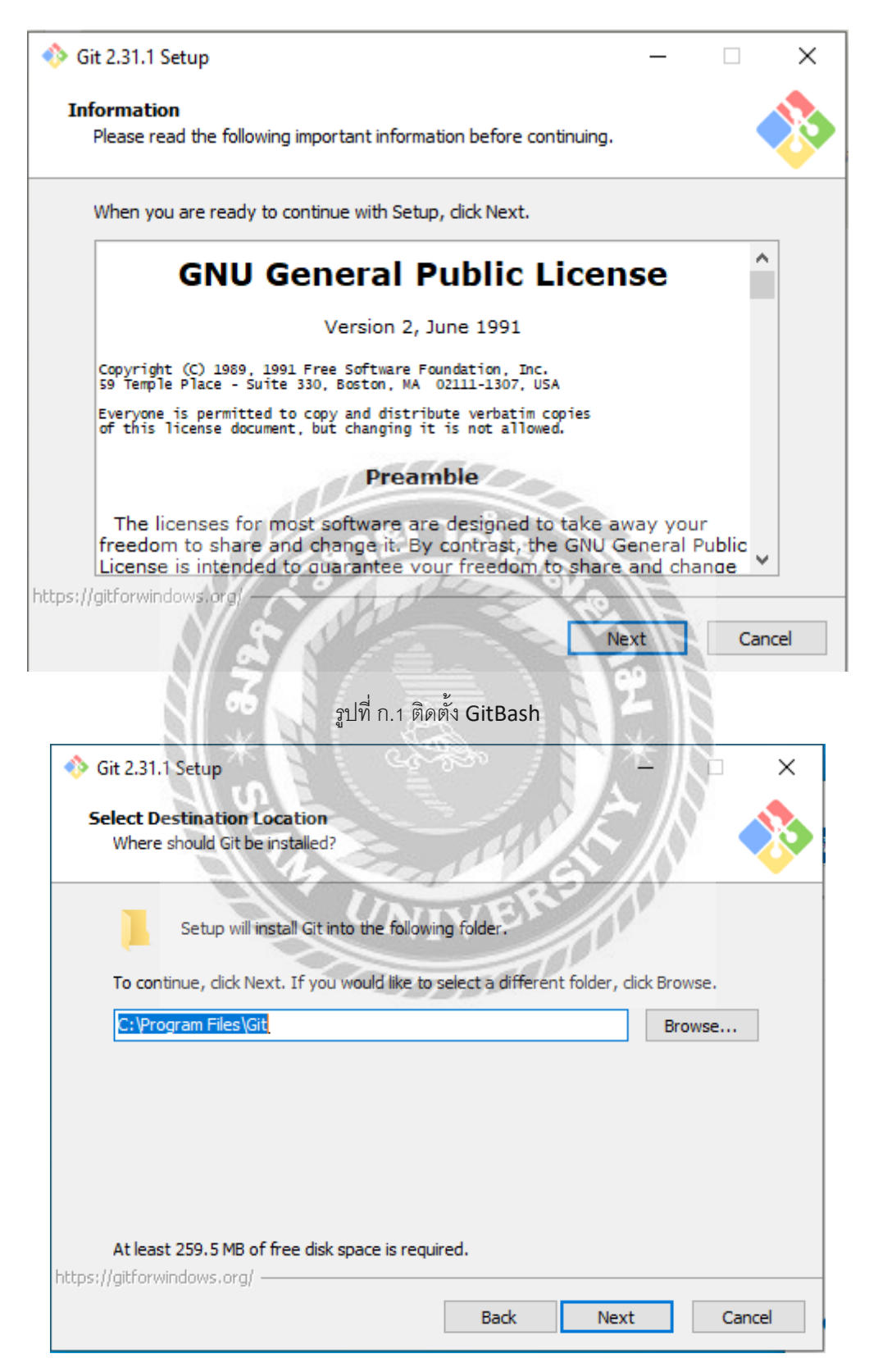

รูปที่ ก.2 เลือกตำแหน่งในการติดตั้ง

ทำการเลือกหัวข้อ Git Bash Here และ Git GUI Here เสร็จแล้วให้กด Next ไปเรื่อยๆจนโปรแกรมจะทำการติดตั้ง

| 🚸 Git 2.31.1 Setup                                                                                                    |                             | _                |         | ×    |
|----------------------------------------------------------------------------------------------------|-----------------------------|------------------|---------|------|
| Select Components<br>Which components should be installed?                                                                                                    |                             |                  |         |      |
| Select the components you want to install; o<br>install. Click Next when you are ready to cor                                                                                                    | lear the compor<br>ntinue.  | ients you do not | want to |      |
| <ul> <li>Additional icons</li> <li>On the Desktop</li> <li>Windows Explorer integration</li> <li>Git Bash Here</li> <li>Git GUI Here</li> <li>Git LFS (Large File Support)</li> <li>Associate .git* configuration files with the Associate .sh files to be run with Bash</li> <li>Use a TrueType font in all console window</li> <li>Check daily for Git for Windows updated</li> </ul> | he default text o           | editor           |         |      |
| Current selection requires at least 259.5 MB<br>https://gitforwindows.org/                                                                                                    | of disk space.              | 314              |         |      |
| NA CIE                                                                                                    | Back                        | Next             | Car     | icel |
| รูปที่ ก.3 หน้าต่างเลีย                                                                                                    | งกหัวข้อในการดี<br>omputer. | โดตั้ง           | -       | ×    |
| Extracting files<br>C:\Program Files\Git\mingw64\lib\tcl8.6\tzda                                                                                                    | ta \America \Guy            | ana              |         |      |
|                                                                                                    |                             |                  |         | _    |
|                                                                                                    |                             |                  |         |      |
|                                                                                                    |                             |                  |         |      |
| https://gitforwindows.org/                                                                                                    |                             |                  |         |      |
|                                                                                                    |                             |                  | Can     | cel  |

รูปที่ ก.4 หน้าต่างความคืบหน้าการติดตั้งโปรแกรม

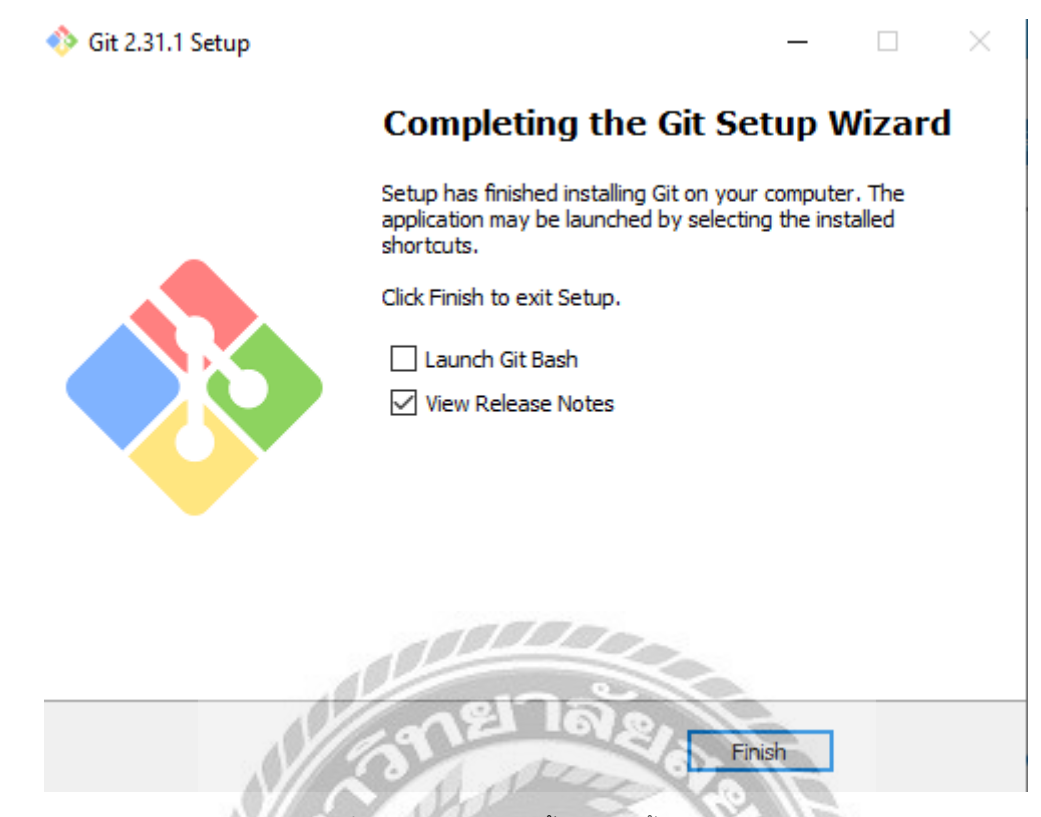

รูปที่ ก.5 หน้าต่างเสร็จสิ้นการติดตั้งโปรแกรม

ทำการสร้าง Folder ที่จะทำการ Clone จากนั้นทำการเข้า Folder และคลิกขวา ที่ว่างเลือกหัวข้อ Git Bash Here

| 1  | i cirson              |                                                                                                    |
|----|-----------------------|----------------------------------------------------------------------------------------------------|
| 12 | View                  | 1 >                                                                                                    |
| 2  | Sort by               | 0.83                                                                                                    |
| Th | Group by              | VA                                                                                                    |
| 1  | Refresh               | 20                                                                                                    |
|    | Customize this folder |                                                                                                    |
|    | Paste                 |                                                                                                    |
|    | Paste shortcut        | 00                                                                                                    |
|    | Undo Rename           | Ctrl+Z                                                                                                    |
| ۰  | Git GUI Here          |                                                                                                    |
| -  | Git Bash Here         |                                                                                                    |
|    | Give access to        | >                                                                                                    |
|    | New                   | >                                                                                                    |
|    |                       | View<br>Sort by<br>Group by<br>Refresh<br>Customize this folder<br>Paste<br>Paste<br>Paste shortcut<br>Undo Rename<br>Sit GUI Here<br>Git Bash Here<br>Give access to<br>New |

ฐปที่ ก.6 หน้าต่างการใช้ Git Bash Here

Properties

เมือทำการเลือกหัวข้อ Git Bash Here แล้วโปรแกรมจะขึ้นดังรูป

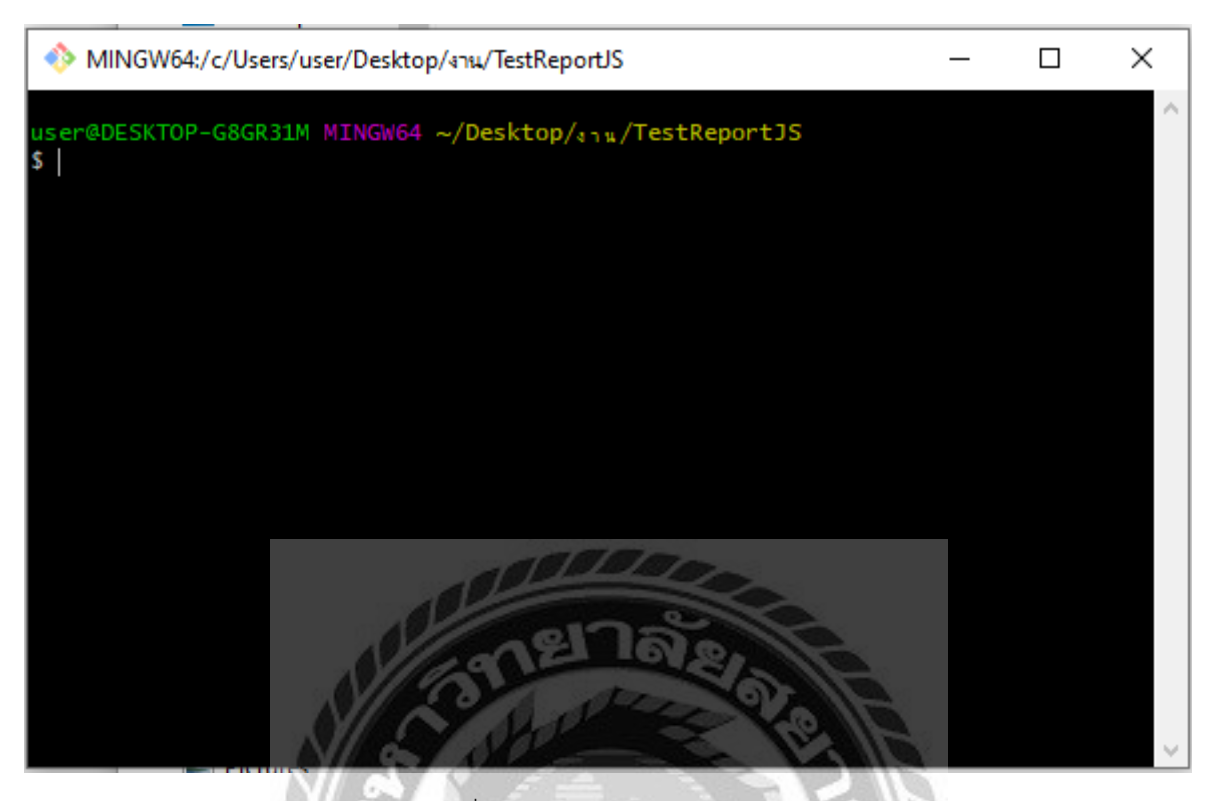

รูปที่ ก.7 หน้าต่าง Git Bash Here

ทำการ Clone ขอมูลจาก GitLab ของทางบริษัท (ต้องได้รับอนุญาตเท่านั้น) โดยใส่คำสั่ง git clone

(ตามด้วยลิ้งของ GitLab)

| MINGW64:/c/Users/user/Desktop/งาน/TestReportJS -                                                                                                    | . 🗆 | Х      |
|----------------------------------------------------------------------------------------------------|-----|--------|
| <pre>user@DESKTOP-G8GR31M_MINGW64 ~/Desktop/in#/TestReport3S \$ git clone http://gitlab.freewillgroup.com/ifis/IFISReport3S.git Cloning into 'IFISReport3S' remote: Enumerating objects: 22, done. remote: Counting objects: 100% (22/22), done. remote: Compressing objects: 100% (22/22), done. remote: Total 5347 (delta 14), reused 0 (delta 0), pack-reused 5325 Receiving objects: 100% (5347/5347), 36.61 MiB   2.24 MiB/s, done. Resolving deltas: 100% (3940/3940), done.</pre> |     | ~      |
| user@DESKTOP-G8GR31M MINGW64 ~/Desktop/<>                                                                                                    |     |        |
|                                                                                                    |     | $\sim$ |

รูปที่ ก.8 หน้าต่างเสร็จสิ้นการ**Clone** 

# เปิด Folder ที่ทำการ Clone IFISReportJS\gitlab-ci-testtypeset เพื่อทำการเปิดโปรแกรมที่ไฟล์ start\_report

| ชื่อ                    | วันที่ปรับเปลี่ยน | ชนิด                 | ขนาด   |
|-------------------------|-------------------|----------------------|--------|
| side-suite-report       | 17/5/2564 16:58   | โฟลเดอร์แฟ้ม         |        |
| html                    | 17/4/2564 13:08   | เอกสารข้อความ        | 24 KB  |
| htmlconvert.ahk         | 17/4/2564 13:08   | แฟ้ม AHK             | 1 KB   |
| install_node            | 17/4/2564 13:08   | โปรแกรมชุดค่ำสั่ง Wi | 1 KB   |
| Readme.md               | 17/4/2564 13:08   | แฟ้ม MD              | 1 KB   |
| report_test.side        | 17/4/2564 13:08   | แฟ้ม SIDE            | 30 KB  |
| report7.side            | 27/4/2564 16:47   | แฟ้ม SIDE            | 9 KB   |
| start_report            | 29/4/2564 15:08   | โปรแกรมชุดดำสั่ง Wi  | 1 KB   |
| 💿 start_sim             | 17/4/2564 13:08   | โปรแกรมชุดดำสั่ง Wi  | 1 KB   |
| tdd_report.side         | 17/4/2564 13:08   | แฟ้ม SIDE            | 16 KB  |
| TestMultiReport.side    | 17/4/2564 13:08   | แฟ้ม SIDE            | 165 KB |
| testscriptM             | 29/4/2564 15:05   | โปรแกรมชุดดำสั่ง Wi  | 1 KB   |
| itestscriptreport       | 20/4/2564 14:06   | โปรแกรมชุดดำสั่ง Wi  | 1 KB   |
| testscriptreport.result | 29/4/2564 15:06   | แฟ้ม RESULT          | 1 KB   |
| testscriptreport7       | 27/4/2564 16:47   | โปรแกรมชุดดำสั่ง Wi  | 1 KB   |

รูปที่ ก.9 หน้าต่าง start\_report

ทำการเข้าเว็บ localhost:8088/testtoken

| iFISRep                                   | ortJS Test Page & TokenG | enerate 60 |                                        |
|-------------------------------------------|--------------------------|------------|----------------------------------------|
|                                           |                          |            | Account                                |
|                                           | ್ಷಣ್ಣಾತ್ರಾ               |            | Trader                                 |
| leader [001] V                            |                          | N.F.       | //S                                    |
| ooter [001] - Report Date / Time E & OD 🔹 | Remark [000] - NONE      | ~~         | Orientataion :<br>Portrait O Landscape |
| ndbody [000] - NONE 🗸                     | The state                | 23/1       | View Mode : 🖲 HTML                     |
| ken                                       | NIV P                    |            |                                        |
| ~~~                                       | Submit                   | 1 m.       |                                        |

รูปที่ ก.10 หน้าแรก

## ประวัติผู้จัดทำ / คณะผู้จัดทำ

ชื่อ-นามสกุล: นายกษิดิศ สุดสงวน

วันเดือนปีเกิด: วันที่ 23 เดือน มิถุนายน พ.ศ. 2538

รหัสนักศึกษา: 5704000006

คณะ: วิศวกรรมศาสตร์ สาขาวิชา: วิศวกรรมคอมพิวเตอร์

ที่อยู่: 99/60-1 หมู่ 9 ถ. เพชรเกษม แขวง บางหว้า เขตภาษีเจริญ

กรุงเทพมหานคร 10160

เบอร์ โทรศัพท์: 088-7858361

ອືເມຄ໌ : kas\_sud@siam.edu

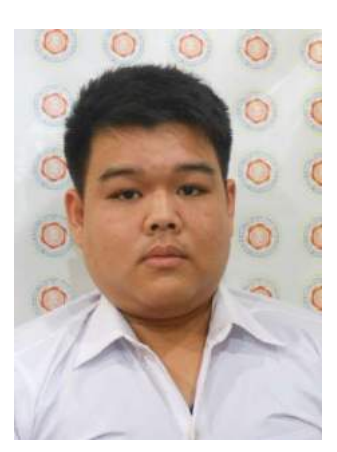

du UNIVERSION